GEOSTATは標高別に彩色を設定して、主題図にあった背景図を作成することができます。

設定する標高データを右クリックします。

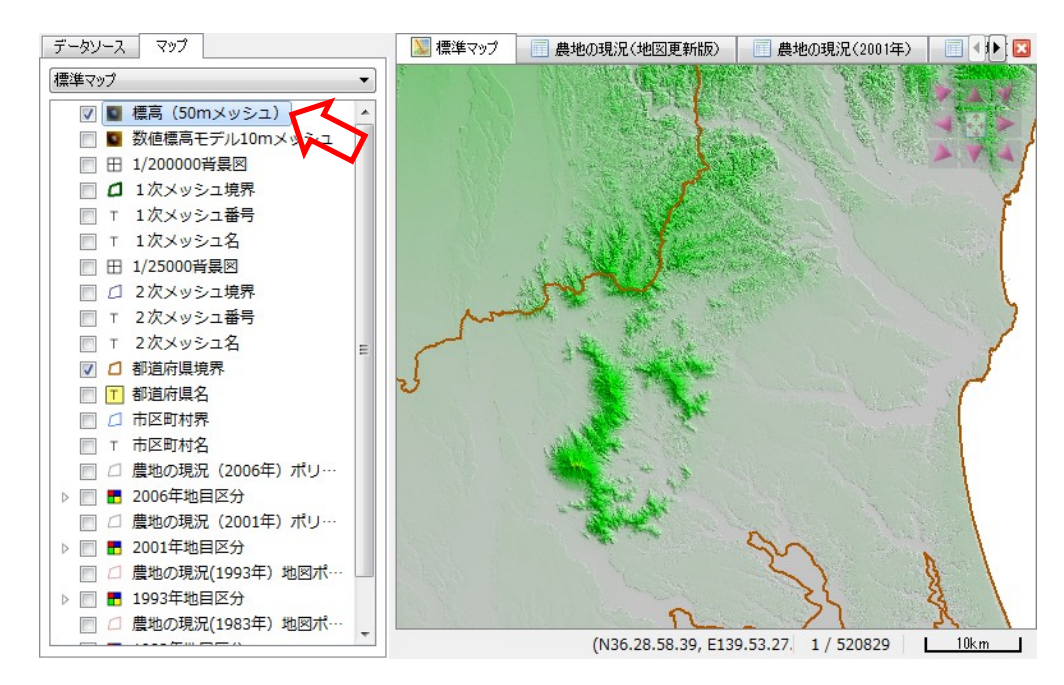

表示されるコンテキストメニューから、「表示設定」を選択します。

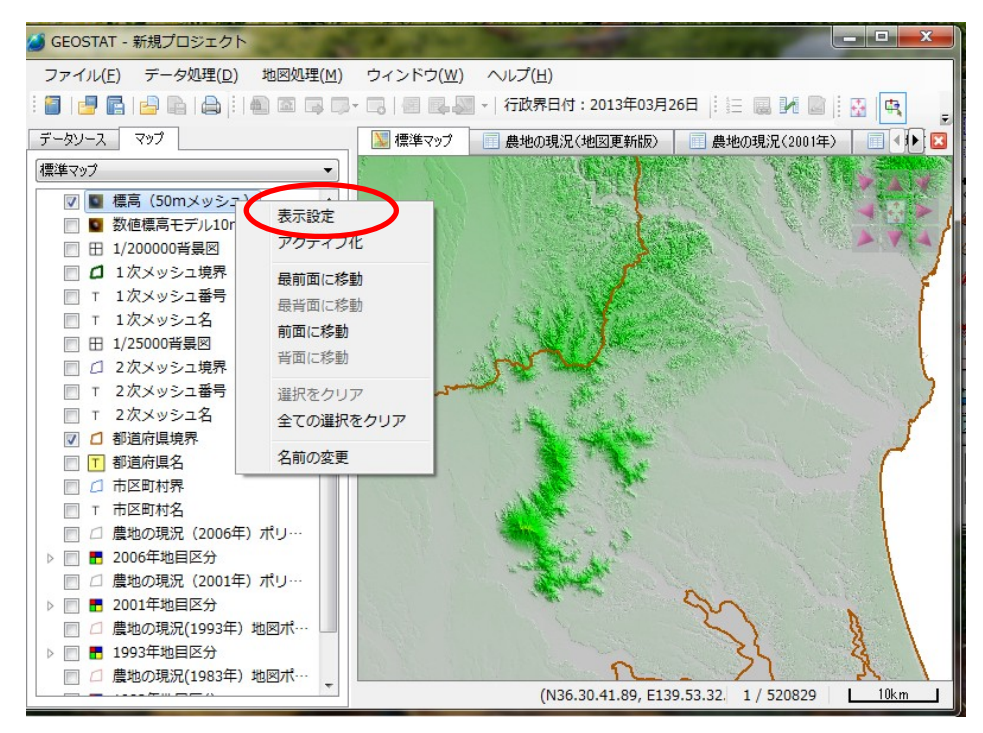

レイヤー設定画面が表示されます・

変更する色をダブルクリックします。

(「値(標高m)」もダブルクリックにより変更できます。

色と値の範囲数は、「追加」ボタンと「削除」ボタンにより増減できます。)

| ■ レイヤ表示設定                                             |            |                                                                                       |                                | ×             |
|-------------------------------------------------------|------------|---------------------------------------------------------------------------------------|--------------------------------|---------------|
| - レイヤ情報<br>図形データ: 標高(50<br>レイヤ名: 標高(50<br>レイヤ種別: グリッド | <br>ຫメッシュ) |                                                                                       | 表示スケール<br>最小: 1/10<br>最大: 1/50 | 0000 <b>-</b> |
|                                                       |            | 値<br>0<br>500<br>2000<br>3200<br>3200<br>5000<br>2000<br>3200<br>5000<br>2000<br>5000 |                                | 道加            |
| 定義済み誘                                                 | 設定を読み込み    | この設定                                                                                  | を名前を付けて保                       | 存             |
| <ul> <li>              除影</li></ul>                   | 45 🗼 方位角   | 1 45 🛬                                                                                | 明るい<br>高い                      | 64 ÷<br>1.0 ÷ |
| 保存スタイルを                                               | 読み込み…      | 現れ                                                                                    | 主のスタイルを保存                      | :             |
|                                                       | 1          | ОК                                                                                    | キャンセル                          | 適用            |

Select Color 画面が表示されます。

| Select Color  | <b>X</b>                                                                        |
|---------------|---------------------------------------------------------------------------------|
| Basic colors  |                                                                                 |
| Custom colors | Hu <u>e</u> : 120 - Red: 0 -<br>Sat: 255 - Green: 255 -<br>Val: 255 - Blue: 0 - |

設定するカラーをクリックします。

| Select Color                                                                             |                                                                                      |
|------------------------------------------------------------------------------------------|--------------------------------------------------------------------------------------|
| Basic colors                                                                             |                                                                                      |
| Qustom colors         Questom colors         Questom colors         Add to Custom Colors | Hue: 220 ⊕ Bed: 0 ⊕<br>Sat: 255 ⊕ Green: 85 ⊕<br>Val: 255 ⊕ Blue: 255 ⊕<br>OK Cancel |

「OK」ボタンをクリックします。

設定例 標高 5m を中心に水色に彩色した例 範囲わけの値と色を変更します。

(下図では値を0, 5, 20, 500 (m) に変更しています。)

| ■ レイヤ表示設定               | <b>X</b>         |
|-------------------------|------------------|
| レイや情報                   | 表示スケール           |
| 図形データ: 標高(50mメッシュ)      | 最小: 1 / 100000 ▼ |
| レイヤ名: 標高(bUmメッシュ)       | 最大: 1/5000000 ▼  |
| レイヤ種が、シリット              |                  |
| カラースケール                 |                  |
| 6000                    | ▲ 追加             |
| 10                      | 肖明除              |
| 2 5                     | E                |
| 3 20                    |                  |
| 3000 - 500              |                  |
| 5 1000                  |                  |
| e 2000                  | <b>v</b>         |
| 1000 — 🔽 色を連続的に変化させる    |                  |
| 500 — スケール最小値を下回るデータは描画 | <b>しない</b>       |
| 28                      | 通しない             |
| 定義済設定                   |                  |
| 定義済み設定を読み込みこの設定         | を名前を付けて保存        |
|                         |                  |
| ▼ 『為影                   |                  |
| 光の方向 高度 45 🍨 方位角 45 🍨   |                  |
| 路影 暗い                   | 明る() 64 🌩        |
| 高さ方向強調の平ら               | 高い 1.0 🚔         |
| 保存スタイルを読み込み… 現          | 在のスタイルを保存…       |
| ОК                      | キャンセル 適用         |

(標高 5m を中心に水色に彩色した例)

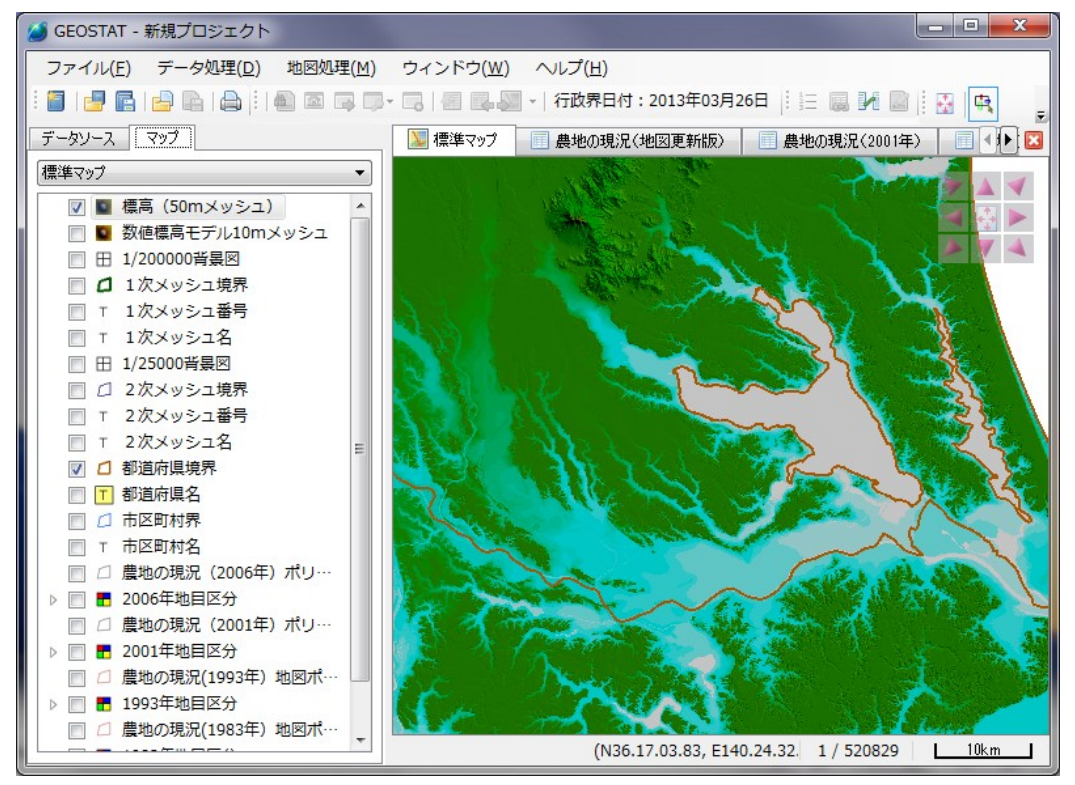

(標高別彩色を標準に戻す方法)

「定義済み設定を読み込み」をクリックします。

| ■ レイヤ表示設定                                         |                      |           | <b>X</b>                                    |
|---------------------------------------------------|----------------------|-----------|---------------------------------------------|
| レイヤ情報<br>図形データ: 標高(!<br>レイヤ名: 標高(!<br>レイヤ種別: グリッド | 50mメッシュ)<br>50mメッシュ) |           | 表示スケール<br>最小: 1/100000 ・<br>最大: 1/5000000 ・ |
| カラースケール                                           |                      |           |                                             |
| 6000                                              | 色                    | 値         |                                             |
|                                                   | 1                    | 0         | 育場余                                         |
|                                                   | 2                    | 5         | =                                           |
|                                                   | 3                    | 20        |                                             |
| 3000 -                                            | 4                    | 500       |                                             |
|                                                   |                      | 1000      |                                             |
|                                                   | 3                    | 1000      | -                                           |
| 1000 -                                            | ☑ 色を連続的に変化           | とさせる      |                                             |
| 500 -                                             | 🔲 スケール最小値を           | 下回るデータは描画 | 這しない                                        |
| 28 -                                              | 🔲 スケール最大値を           | 上回るデータは描画 | 前しない                                        |
| 定義済み                                              | 設定を読み込み              | この設定      | を名前を付けて保存                                   |
| ▼ 『螽影                                             |                      |           |                                             |
| 光の方向 高川                                           | £ 45 🌩 方位角           | 角 45 🌲    |                                             |
| 隆影 暗(                                             | ۱                    |           | 明るい 64 🔹                                    |
| 高さ方向強調 平谷                                         | ; ·[]                |           | 高い 1.0 🛬                                    |
| 保存入タイノ                                            | ↓を読み込み…              | 現         | 在のスタイルを保存…                                  |
|                                                   |                      | ОК        | キャンセル 適用                                    |

登録済みカラースケールが開きます。

標準を選択して「読み込み」ボタンをクリックします。

| 登録済みカラ・ | ースケール          |       |
|---------|----------------|-------|
| 6000    | 標準             | 読み込み  |
|         | GlobalShader   |       |
|         | GradientShader | 気前の変更 |
|         | ColorRamp      |       |
|         | 水土図            |       |
| 3200 —  |                |       |
| 2000 —  |                |       |
| 1000 —  |                |       |
| 500 —   |                |       |
| 0       |                | 閉じる   |

標準の彩色に戻り、レイヤー表示設定が表示されます。

| レイヤ情報       |                  |           | 表示スケール   |                |
|-------------|------------------|-----------|----------|----------------|
| 図形データ: 標調   | 高(50mメッシュ)       |           | 最小: [1/  | 100000         |
| レイヤ種別: グリ   | m(sumメッシュ)<br>ッド |           | 最大: 1/   | 500000         |
| カラースケール     |                  |           |          |                |
| 6000        | <b>一</b> 色       | 値         | <u>^</u> | 追加             |
|             | 1                | 0         |          | 削除             |
|             | 2                | 500       | =        |                |
|             | 3                | 1000      |          |                |
| 3200 -      | 4                | 2000      |          |                |
| 2000 -      | 5                | 3200      |          |                |
| 1000        |                  | 6000      | -        |                |
| 500 -       | □ スケール最小値を       | 下回るデータは描画 | しない      |                |
|             | 🔜 🔲 スケール最大値を     | 上回るデータは描画 | しない      |                |
| 定報//162/2   | 音み設定を読み込み        | この設定が     | 名前东付什了   | 呆存             |
|             |                  |           |          |                |
| ☑ 陰影        |                  |           |          |                |
| 光の方向        | 高度 45 🔿 方位角      | 9 45 🌩    |          |                |
| 降金影         | 暗い               |           | 明る(      | ,) 64          |
|             | ₩6 (]            |           | 高(       | ,) <u>1.</u> 0 |
| 高さ方向強調      |                  |           | Eのスタイルを保 | 存              |
| 高さ方向強調 保存スパ | マイルを読み込み…        | 現れ        |          |                |

「OK」をクリックしますと地図画面に戻ります。

(参考)標準の彩色に戻す前に「この設定を名前を付けて保存」をクリックして、設定を 保存することができます。保存した設定は「定義済み設定を読み込み」をクリックすると 登録済みカラースケールに表示され、読み込むことができます。